## <u>How to add additional contacts to a</u> <u>company</u>

written by Jude Campbell | October 14, 2023

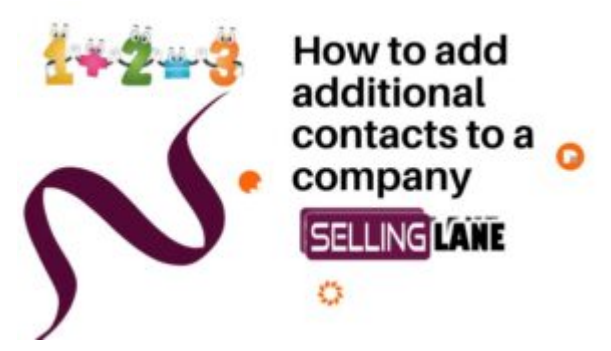

- Search for the company
- Once found, click on the company or added it from scratch
- Then click add contact on the right-hand side
- Add the additional contact and you're good to go

below is a brief video explaining the process mentioned above.

## Short explanation video, how to add additional context to a company